بسمه تعالی سوالات امتحانی درس آشنایی با رایانه – گروه اول (آزمون عمـــلی) دانشکده حقوق – دانشگاه علامه طباطبایی- ترم اول ۱۳۹۳

مدت أزمون عملی: ۶۰ دقیقه – مدرس: حسن کتابی

در این بخش از آزمون، مهارت عملی شما سنجیده می شود. به امید آنکه در این درس برگی بر دفتر مهارت های شما دانشجویان عزیز افزوده شده باشد و بتوانید با انجام آخرین بخش آزمون، این درس را با موفقیت به پایان برسانید. ابتدا یک پوشه به نام خود (باحروف انگلیسی) ایجاد کرده و فایل های نهایی را در داخل آن ذخیره کنید. فایلهای مورد نیاز برای آزمون عملی داخل پوشه A-Final-Exam قرار دارد.

- متن فایل text.doc را در ورد مرتب کنید. نتیجه نهایی باید مشابه فایل text.Pdf بوده و نکات زیر در آن رعایت شده باشد:
  - أ. فهرست خودكار بعد از عنوان در ابتداى متن باشد.
- ب. ۶ صفحه اول (عنوان و فهرست ) با حروف ابجد(الف،ب..) وبقيه صفحات را با اعداد (از عدد ۱ تا ۱۲۶) شماره گذاری نماييد.
- ج. فونت تیترها به ترتیب سطح (BTitr 16) و (BMitra bold 14) باشد. و فونت متن فارسی (BMitra 12) و فونت انگلیسی (Time New Romans 10) باشد.
  - د. بالای همه صفحات بجز شش صفحه اول، عنوان امتحان و نام خودتان را بنویسید.
    فایل نهایی را با نام text-modified.docx و text-modified.pdf ذخیره نمایید.

۲- برای معرفی گروه وکالت (یا هر گروه دیگری) که دارید کارهای زیر را انجام دهید:

- ً. باکمک نرم افزار فتوشاپ عکس خود در فتوشاپ باز کرده و پس زمینه آن را به دقت حذف نمایید. تصویر شما نباید پس زمینه ای داشته باشد (حتی بدون رنگ سفید). فایل خود را به فرمت Png و با نام Your-name-pic.png ذخیره کنید.
  - ب. در پوشه عکس ها فایل Umbrella.jpg را در فتوشاپ باز کرده و پس از حذف زمینه، رنگ آن را به سبز روشن تغییر دهید و با نام umbrella.png ذخیره نمایید.
    - ج. برنامه پاورپوینت را باز کرده و مطابق فایل نمونه :
    - i. حداقل ۴ صفحه برای معرفی گروه خود با رنگ پس زمینه آبی روشن ایجاد کنید.
- ii. از تصویر چتر آماده شده در بخش ب برای ساختن اسلاید مستر (Slide Master) های صفحه سه و چهار استفاده کنید. (پاورپوینت شما باید سه اسلاید مستر داشته باشد که نمونه های آن به صفحه های ۲و۳و۴ در فایل نمونه نهایی اعمال شده است و شما باید فقط عکس خودتان و متن های صفحات را در صفحات وارد کنید).
  - iii. برای صفحه اول یک تصویر از پوشه بسم ا... را انتخاب نمایید (می توانید پس زمینه سفیدش را در فتوشاپ یا پاورپوینت حذف کنید)
    - iv. از تصویر آماده شده خودتان در قسمت الف استفاده کرده و صفحه ۴ را با مشخصات خودتان تکمیل کنید.
  - v. بقيه مطالب را طبق فايل نمونه تكميل كرده و فايل نهايي را با عنوان Introduction.pptx ذخيره كنيد.